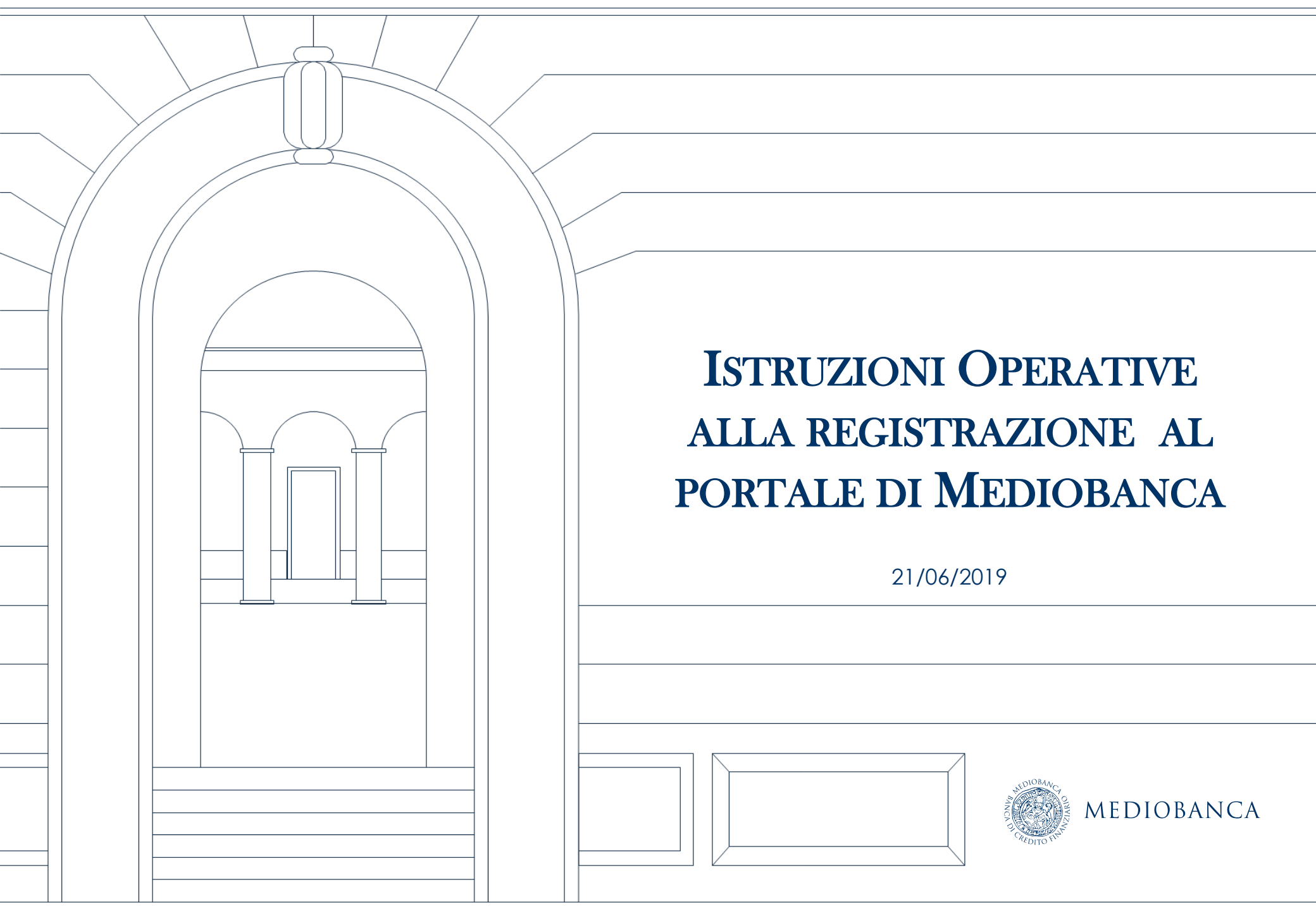

# AGENDA

- 1. Registrazione al Portale
- 2. Modifica/Aggiornamento informazioni a Portale

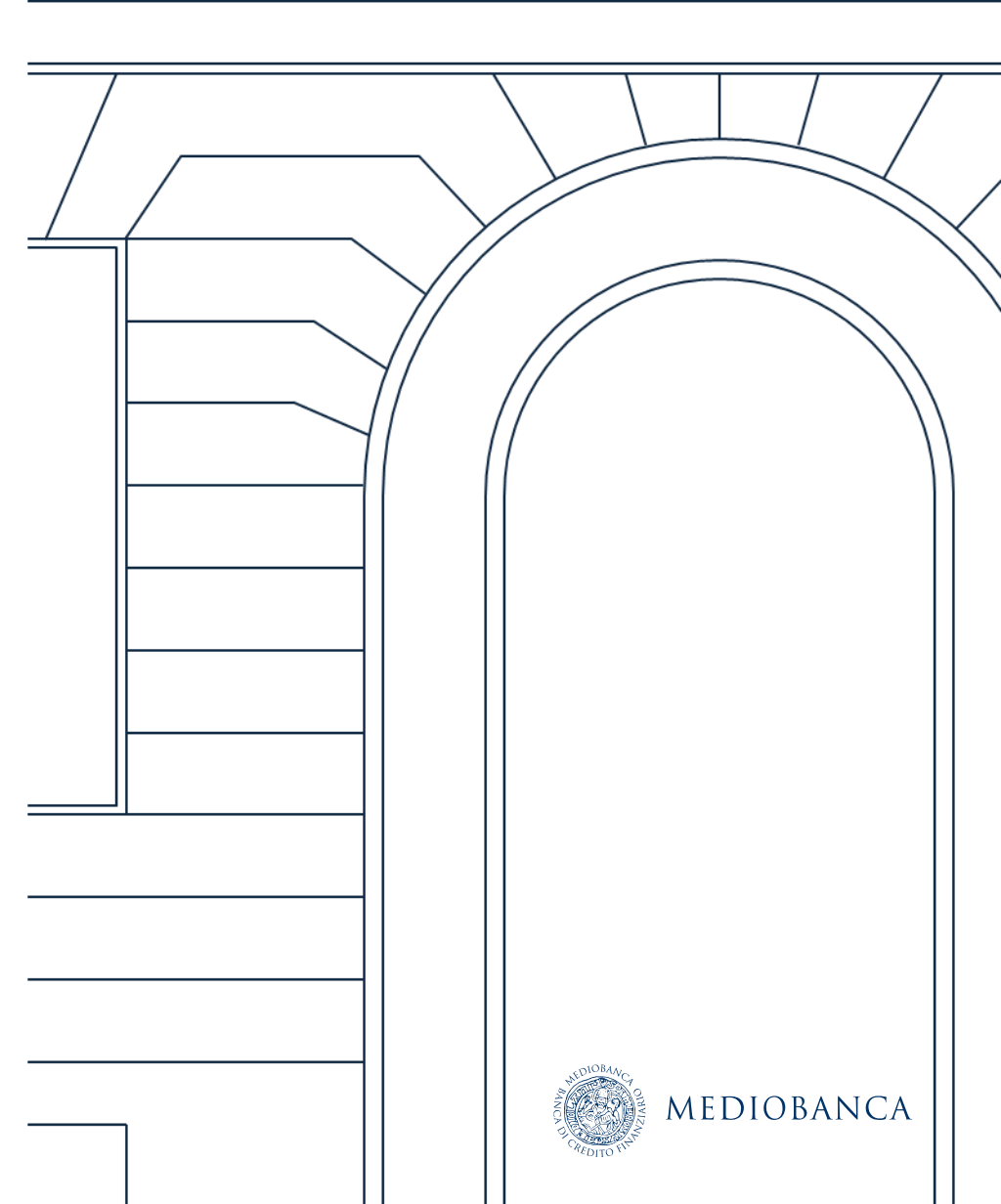

# **REGISTRAZIONE AL PORTALE**

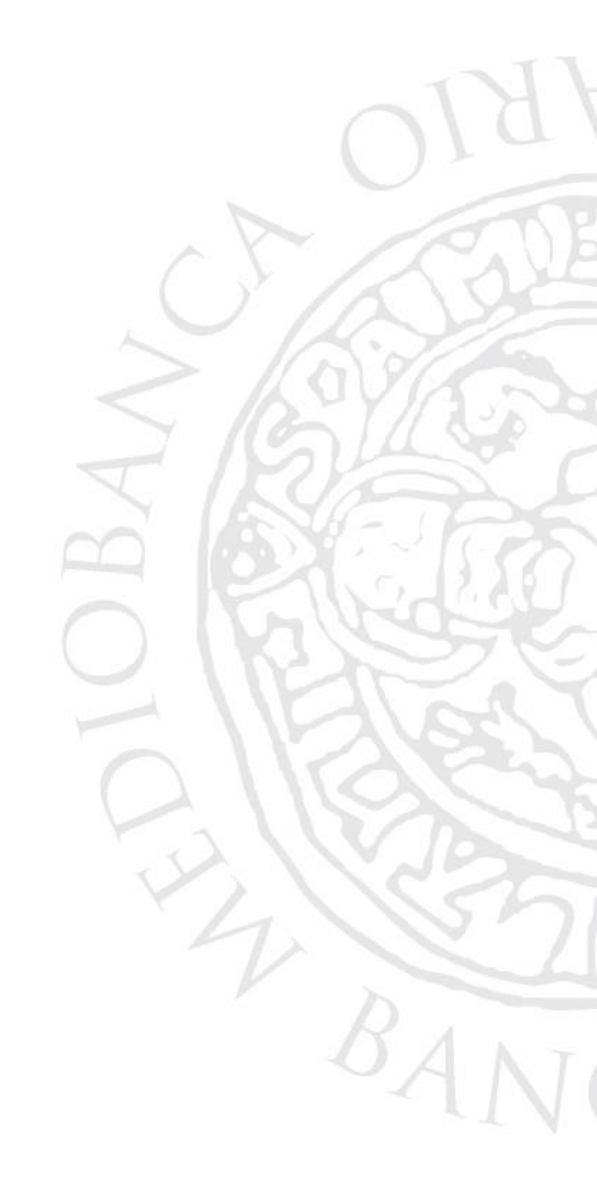

### **REGISTRAZIONE AL PORTALE**

I fornitori per accedere al portale Mediobanca Acquisti devono:

- 1. Accedere alla pagina <u>https://www.in.mediobanca.com</u>
- 2. Cliccare sul link Registrati per poter accedere alla sezione del portale Mediobanca Acquisti dedicata alla registrazione.

NOTA BENE per finalizzare il caricamento a sistema dei documenti identificati dal simbolo è necessario essere dotati di un dispositivo di firma digitale.

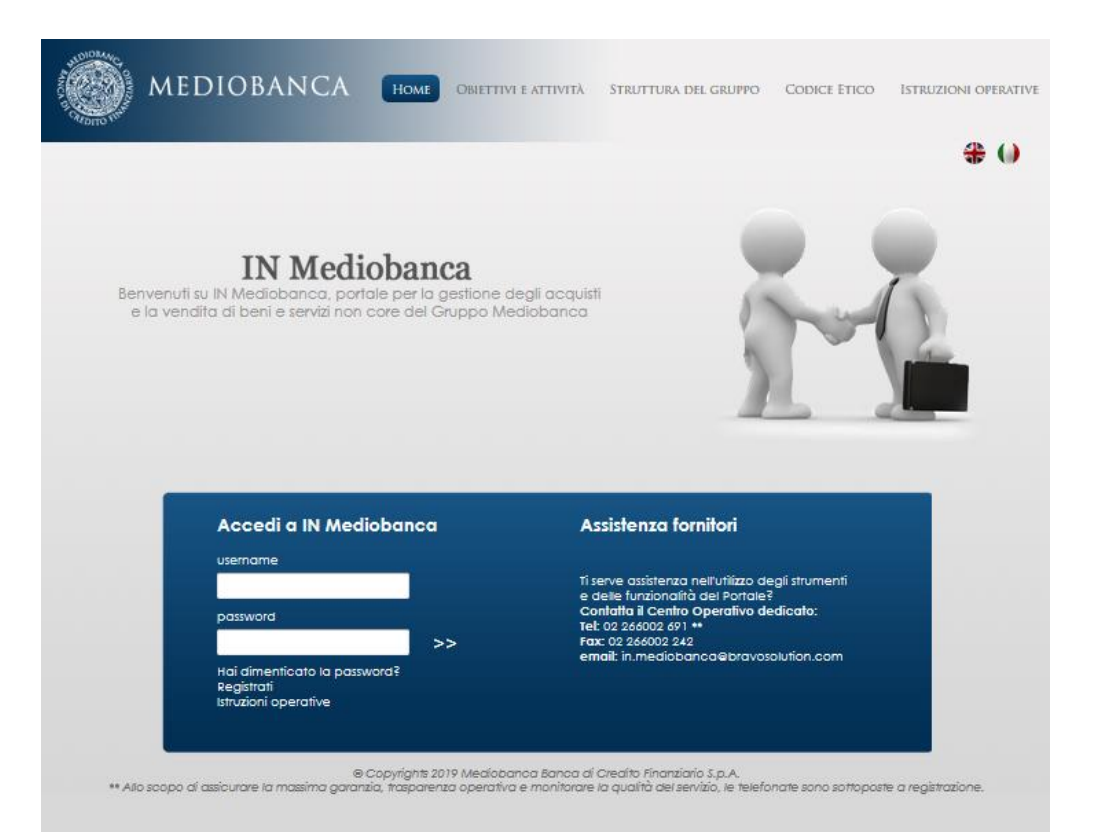

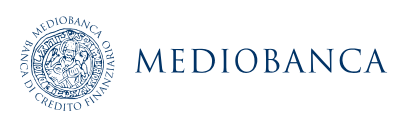

### ACCETTAZIONE CONTRATTI

Al fornitore verrà richiesto di leggere ed accettare l'Informativa sulla Privacy e le Condizioni Generali e Regolamento di Partecipazione. Entrambi i documenti possono essere scaricati in formato pdf.

Contratti

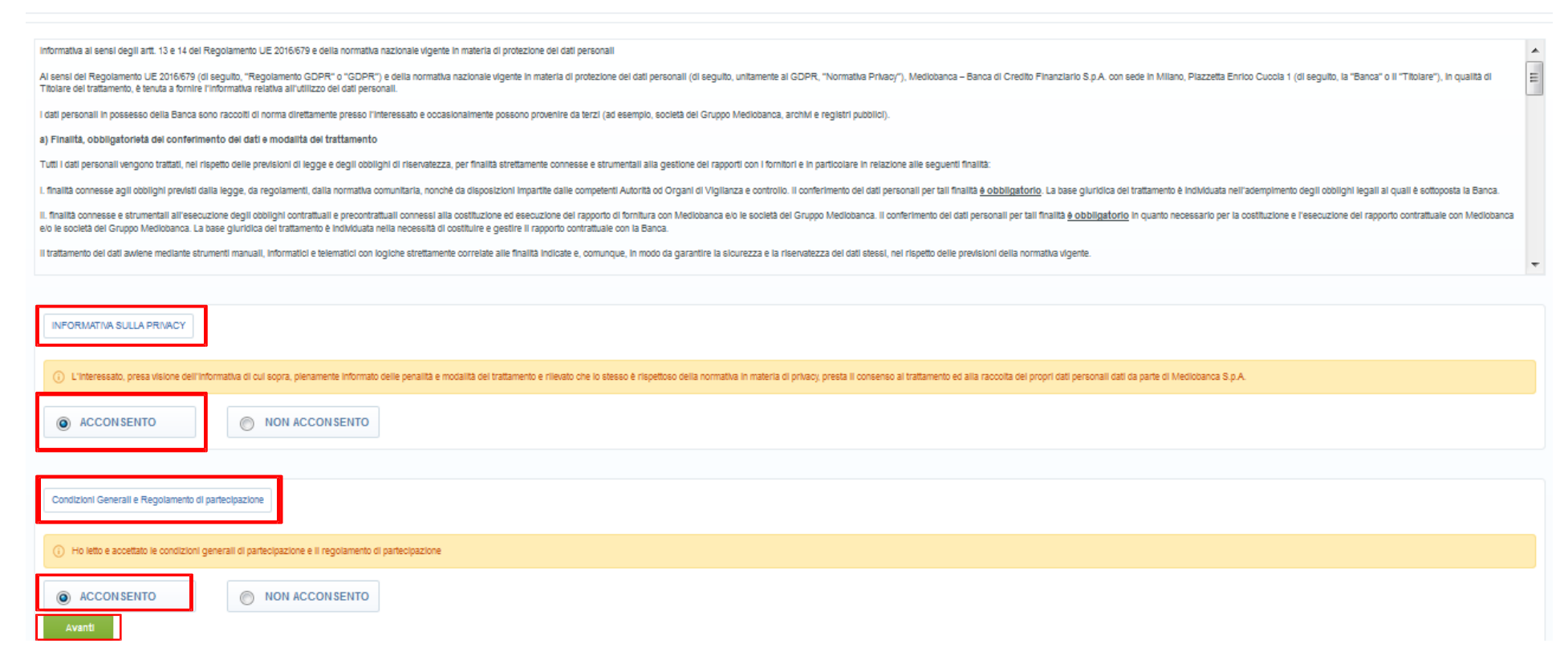

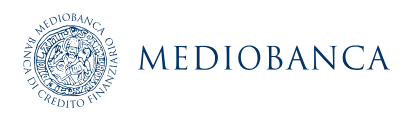

## **COMPILAZIONE DATI DI REGISTRAZIONE**

#### Compilare tutti i campi obbligatori (segnalati da un asterisco \* rosso) e confermare cliccando su Salva

| Dati di registrazione                        |        |   |       |
|----------------------------------------------|--------|---|-------|
|                                              |        |   | Salva |
| Informazioni sull'Azienda                    |        |   | @ F   |
| * Ragione sociale (compresa forma giuridica) |        |   |       |
| * Forma giuridica                            |        | • |       |
| * Codice Fiscale                             |        |   |       |
| * Partita IVA                                |        |   |       |
| * Indirizzo (amministrativo)                 |        |   |       |
| * Telefono (centralino)                      |        |   |       |
| * Indirizzo                                  |        |   |       |
| * CAP                                        |        |   |       |
| * Comune                                     |        |   |       |
| * Provincia                                  |        |   |       |
| * Nazione                                    | ITALIA | • |       |
| Sito Web                                     |        |   |       |

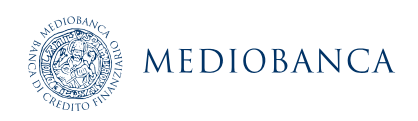

### COMPILAZIONE DATI DI REGISTRAZIONE SUPPLEMENTARI

Successivamente, compilare tutti i campi obbligatori (segnalati da un asterisco \* rosso) relativi ai Dati di Registrazione Supplementari e confermare cliccando su Salva.

NOTA BENE: in base alla risposta inserita in corrispondenza del campo «TIPO DI SOCIETÀ» si aprirà un ulteriore form di Registrazione Supplementare da compilare

| Dati di Registrazione Supplementari : Condizioni Generali di Acquisto e dati per la fatturazione<br>Registrazione |                                                                                    |                                                                           |  |  |  |
|----------------------------------------------------------------------------------------------------|------------------------------------------------------------------------------------|---------------------------------------------------------------------------|--|--|--|
|                                                                                                    |                                                                                    | Salva e Continua X Annulla                                                |  |  |  |
| Condizioni Generali di Acquisto e da                                                                              | ti per la fatturazione                                                             |                                                                           |  |  |  |
| CONDIZIONI GENERALI DI ACQUISTO                                                                                   | ★ Si prega di allegare le Condizioni Generali di Acquisto firmate<br>digitalmente  | C: + Clicca per allegare un file Firmato Digitalmente<br>Scarica Template |  |  |  |
| CONDIZIONI GENERALI DI ACQUISTO -<br>Clausole vessatorie                                                          | ★ Si prega di allegare il documento Clausole vessatorie firmate<br>digitalmente    | C: + Clicca per allegare un file Firmato Digitalmente<br>Scarica Template |  |  |  |
| MODALITA' DI PAGAMENTO                                                                                            | ★ Indicare le modalità di pagamento                                                | sdaf                                                                      |  |  |  |
| IBAN                                                                                                    | ★ Indicare il codice IBAN, inserendo i 27 caratteri alfanumerici                   | 12345678909876543212345fgrs           Caratteri disponibili 1973          |  |  |  |
| REGIME IVA                                                                                                    | ★ Inserire il regime IVA. In caso di esenzione indicare l'articolo di riferimento. | art 546                                                                   |  |  |  |
|                                                                                                    |                                                                                    |                                                                           |  |  |  |

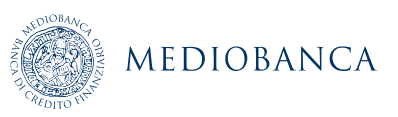

## **CLASSIFICAZIONE MERCEOLOGICA**

Terminata la compilazione dei Dati di Registrazione si aprirà l'albero delle categorie merceologiche.

E' possibile ricercare la/e categoria/e di interesse nel campo Ricerca Testo (1), oppure cliccare su Espandi (2) per visionare l'albero nella sua interezza.

Selezionare quindi, la categoria d'interesse (3) e confermare cliccando su Conferma Selezione Corrente (4).

| Albero di Classificazione     Registrazione                                                                                                    | 4                                              |              |
|----------------------------------------------------------------------------------------------------|------------------------------------------------|--------------|
| 1                                                                                                    | Conferma Selezione Correr                      | te X Annulla |
| Ricerca Testo<br>arredi                                                                                                    | 2                                              |              |
| Deseleziona Tutti                                                                                                    | 🗹 Mostra solo i valori selezionati 🕴 🛟 Espandi | ♣ Minimizza  |
| <ul> <li>Categorie (prodotti selezionati: 1)</li> <li>CM 01 - ALBO FORNITORI</li> <li>CM 01 - ARREDI</li> <li>CM 01.01 - ARREDI UFFIC</li> <li>CM 01.01.02 - CASSETTIERE</li> <li>CM 01.01.02 - CASSETTIERE</li> <li>CM 01.02 - ARREDI SEDUTE</li> <li>CM 01.03 - ALTRI ARREDI ED ACCESSORI</li> <li>CM 01.05 - MANUTENZIONE ARREDI UFFIC</li> </ul> |                                                |              |

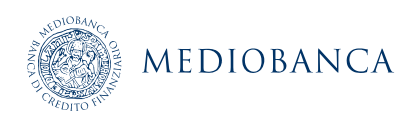

# ACCETTAZIONE DEI DOCUMENTI DI REGISTRAZIONE\_FORNITORE ITALIANO

# Effettuata la selezione della/e propria/e categoria/e merceologica/che di interesse, compilare i form «01\_Provenienza fornitore» (1)

| orm: 01_Provenienza fornitore                                                                                                    | ]                                                                                                    |                  |                                                       |                                                                                                    |
|----------------------------------------------------------------------------------------------------|----------------------------------------------------------------------------------------------------|------------------|-------------------------------------------------------|----------------------------------------------------------------------------------------------------|
| ) Categorie associate                                                                                                    |                                                                                                    |                  |                                                       |                                                                                                    |
| Fornitore Italiano o Estero<br>Fornitore Italiano o Estero                                                                                                    |                                                                                                    |                  |                                                       |                                                                                                    |
| Etichetta                                                                                                    | Descrizione                                                                                                    |                  |                                                       | Risposta                                                                                           |
| Fornitore Italiano o Estero                                                                                                    | ★ Siete un fornitore Italiano o                                                                                                    | Estero           | indicare se si è<br>fornitore Italiano<br>o Estero    | Italiano V                                                                                         |
| e è stata selezionata l'o                                                                                                    | opzione «Italiano» compilare il form «02_Ac                                                                                                    | cettazione Docum | n <b>enti_ITA» (2)</b>                                |                                                                                                    |
| e è stata selezionata l'a<br>Form: 02_Accettazione Documen<br>Categorie associate                                                                               | opzione «Italiano» compilare il form «02_Ac                                                                                                    | cettazione Docum | nenti_ITA» (2)                                        |                                                                                                    |
| e è stata selezionata l'a<br>Form: 02_Accettazione Documen<br>Categorie associate                                                                               | opzione «Italiano» compilare il form «02_Ac                                                                                                    | cettazione Docum | nenti_ITA» (2)                                        | 2                                                                                                  |
| e è stata selezionata l'a<br>Form: 02_Accettazione Documen<br>Categorie associate<br>ccettazione documenti<br>Etichetta                                         | Descrizione                                                                                                    | Risposia         | nenti_ITA» (2)                                        | 2<br>Scaricare, compilare,                                                                         |
| e è stata selezionata l'a<br>Form: 02_Accettazione Documen<br>Categorie associate<br>cettazione documenti<br>Etichetta<br>Condizioni di fornitura e regolamento | pzione «Italiano» compilare il form «02_Ac         ti_ITA         Descrizione         * Allegare le Condizioni di fornitura e regolamento firmate digitalmente | Risposia         | nenti_ITA» (2)<br>file Firmato Digitalmente<br>mplate | 2<br>Scaricare, compilare,<br>firmare digitalmente e<br>riallegare le Condizioni<br>di fornitura e |

#### ENTRO 24 ORE DALL'INVIO DEI SUDDETTI DOCUMENTI DEBITAMENTE COMPILATI E FIRMATI ILFORNITORE VERRA' ABILITATO ALL'UTILIZZO DEL PORTALE.

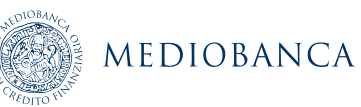

### **COMPILAZIONE DEI DATI INTEGRATIVI**

Il form dei dati integrativi viene riproposto dal sistema ogni volta che viene selezionata una categoria merceologica. In caso di selezione di più categorie il sistema richiede di inserire i dati integrativi una sola volta.

| 没 Form: 03_Dati integrativi_Ital            | ia |                                                      |                            |
|---------------------------------------------|----|------------------------------------------------------|----------------------------|
| Categorie associate     VM - ALBO FORNITORI |    |                                                      |                            |
| Info generali<br>Info generali              |    |                                                      |                            |
| Etichetta                                   |    | Descrizione                                          | Risposta                   |
| 1 Appartenenza ad un Gruppo                 |    | * Siete parte di un Gruppo?                          | •                          |
| 2 P.IVA / C.F. della Capogruppo             |    | Indicare P.IVA / Codice Fiscale della Capogruppo     | Caratteri disponibili 2000 |
| 3 Nazionalità Gruppo di appartenena         | a  | Specificare se il Gruppo è italiano o internazionale | •                          |
| 4 Mercato del Gruppo di appartenen          | za | Il Gruppo è diversificato? In quali settori opera?   | Caratteri disponibili 2000 |
| 5 Capogruppo                                |    | Indicare la ragione sociale dell'azienda Capogruppo  | Caratteri disponibili 2000 |

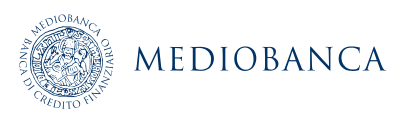

### **COMPILAZIONE FORM SPECIFICI DI CATEGORIA**

È necessario compilare il form relativo alle categorie merceologiche selezionate (nell'esempio, arredi uffici - armadi). Completata la compilazione cliccare su «Salva e Continua».

IL FORNITORE PUO' DECIDERE DI FINALIZZARE LA COMPILAZIONE DEL/I FORM SPECIFICI DI CATEGORIA ANCHE IN UN SECONDO MOMENTO ED EFFETTUARE IL SALVATAGGIO DEI DATI GIA' INSERITI A SISTEMA CLICCANDO SU «SALVA E CONTINUA»

| Form: ARREDI UFFICI - ARMADI |
|------------------------------|
|------------------------------|

🕂 Categorie associate

| IN | INFORMAZIONI SPECIFICHE   |                                                                           |                                                                                                    |  |  |  |
|----|---------------------------|---------------------------------------------------------------------------|----------------------------------------------------------------------------------------------------|--|--|--|
|    | Etichetta                 | Descrizione                                                               | Risposta                                                                                                   |  |  |  |
| 1  | Marchi fornitori          | * Indicare i marchi dei fornitori disponibili                             | Caratteri disponibili 2000                                                                                 |  |  |  |
| 2  | Copertura territoriale    | * Indicare come l'azienda è presente sul territorio                       | <ul> <li>con punti vendita propri</li> <li>con agenti mandatari</li> <li>con propri commerciali</li> </ul> |  |  |  |
| 3  | Gestioni on-line          | * Indicare se disponibili on line                                         | <ul> <li>cataloghi</li> <li>gestione ordini</li> </ul>                                                     |  |  |  |
| 4  | Continuità di fornitura   | * Indicare il numero minimo di anni di permanenza dei prodotti a catalogo |                                                                                                    |  |  |  |
| 5  | Tempi di consegna         | * Indicare i tempi medi di consegna in giorni                             | Caratteri disponibili 2000                                                                                 |  |  |  |
| 6  | Installazione / Montaggio | * Indicare la modalità di installazione / montaggio                       | Diretta     Subappalto                                                                                     |  |  |  |

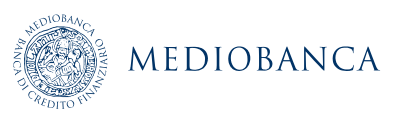

## **COMPILAZIONE FORM SPECIFICI DI CATEGORIA**

#### Nel caso di campi obbligatori non compilati verrà mostrato il seguente alert

| MEDIOBA                                                   | NCA                                                                                                    | 1                  |
|-----------------------------------------------------------|----------------------------------------------------------------------------------------------------|--------------------|
| ALDITO V.                                                 | Nota                                                                                                    |                    |
| <ul> <li>Form di Catego<br/>Registrazione</li> </ul>      | Alcuni campi obbligatori non sono stati compilati. Senza risposte a questi campi la Registrazione NON sarà completata e il tuo account potrebbe non essere attivato.<br>Si consiglia di completare i dati mancanti prima di continuare.<br>Verifica i seguenti campi:<br>- Campo Obbligatorio mancante: Condizioni di fornitura e regolamento                                                                                                    |                    |
| Form: 01_Provenienza f                                    | <ul> <li>Campo Obbligatorio mancante: Clausole vessatorie</li> <li>Campo Obbligatorio mancante: Appartenenza ad un Gruppo</li> <li>Campo Obbligatorio mancante: Sistema dVOfferta</li> <li>Campo Obbligatorio mancante: Attività dichiarata</li> <li>Campo Obbligatorio mancante: Registro delle Imprese - numero CCIAA</li> <li>Campo Obbligatorio mancante: Registro delle Imprese - località di appartenenza</li> <li>Campo Obbligatorio mancante: Inizio attività</li> </ul> | Continua X Annulla |
| Fornitore Italiano o Ester<br>Fornitore Italiano o Estero | - Campo Obbligatorio mancante: Sede Legale - CAP<br>- Campo Obbligatorio mancante: Sede Legale - Città<br>Altri errori non elencati                                                                                                    |                    |
| Etichetta<br>1 Fornitore Italiano o Este                  | Le informazioni mancanti possono essere inserite anche in un secondo momento, è sufficiente effettuare il login inserendo Username e Password e completare le informazioni necessarie.                                                                                                    |                    |
| Form: 02_Accettazion                                      | e Documenti_ITA                                                                                                    |                    |

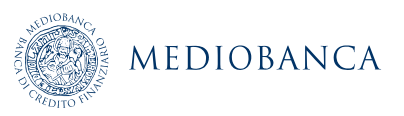

### FINALIZZAZIONE DELLA REGISTRAZIONE

Eseguite le operazioni di cui le precedenti slide, l'utente riceve i propri codici di accesso al Portale (username e password). N.B.: AFFINCHE' L'UTENZA VENGA ABILITATA E' NECESSARIO COMPLETARE LA COMPILAZIONE DEL FORM «02\_ACCETTAZIONE DOCUMENTI» (vd. Slide 11).

| MEDIOBANCA                                                                                                    |                                                                                                    |
|----------------------------------------------------------------------------------------------------|----------------------------------------------------------------------------------------------------|
| Risultato Registrazione                                                                                                    |                                                                                                    |
| Il processo di Registrazione non è completo. Si consiglia di completare la Registrazione poiché l'attivazione del tuo<br>i relativi dati siano stati forniti . In particolare, per l'attivazione del tuo account è richiesto di allegare negli appositi ca<br>"Clausole vessatorie" firmate digitalmente. | ) account non può essere valutato fino a quando almeno una categoria e i<br>ampi le "Condizioni Generali e il Regolamento per l'utilizzo del portale" e le |
| yright 2011 Mediobanca Banca di Credito Finanziario S.p.A.                                                                                                    | •                                                                                                    |
|                                                                                                    |                                                                                                    |
|                                                                                                    | NDIOBAAC                                                                                                    |

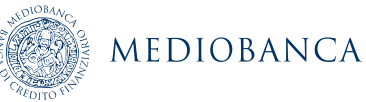

# MODIFICA/AGGIORNAMENTO INFORMAZIONI A PORTALE

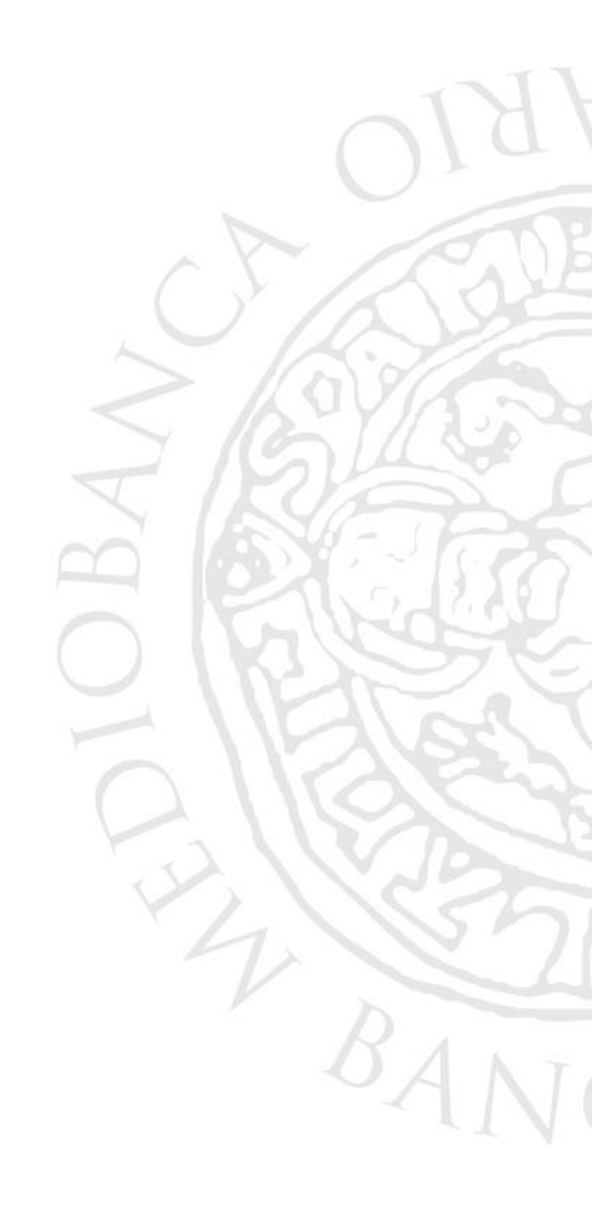

### MODIFICA PASSWORD AL PRIMO ACCESSO

Al primo accesso è richiesto obbligatoriamente di modificare la password generata automaticamente dal portale con una personalizzata che segua le indicazioni riportate a video.

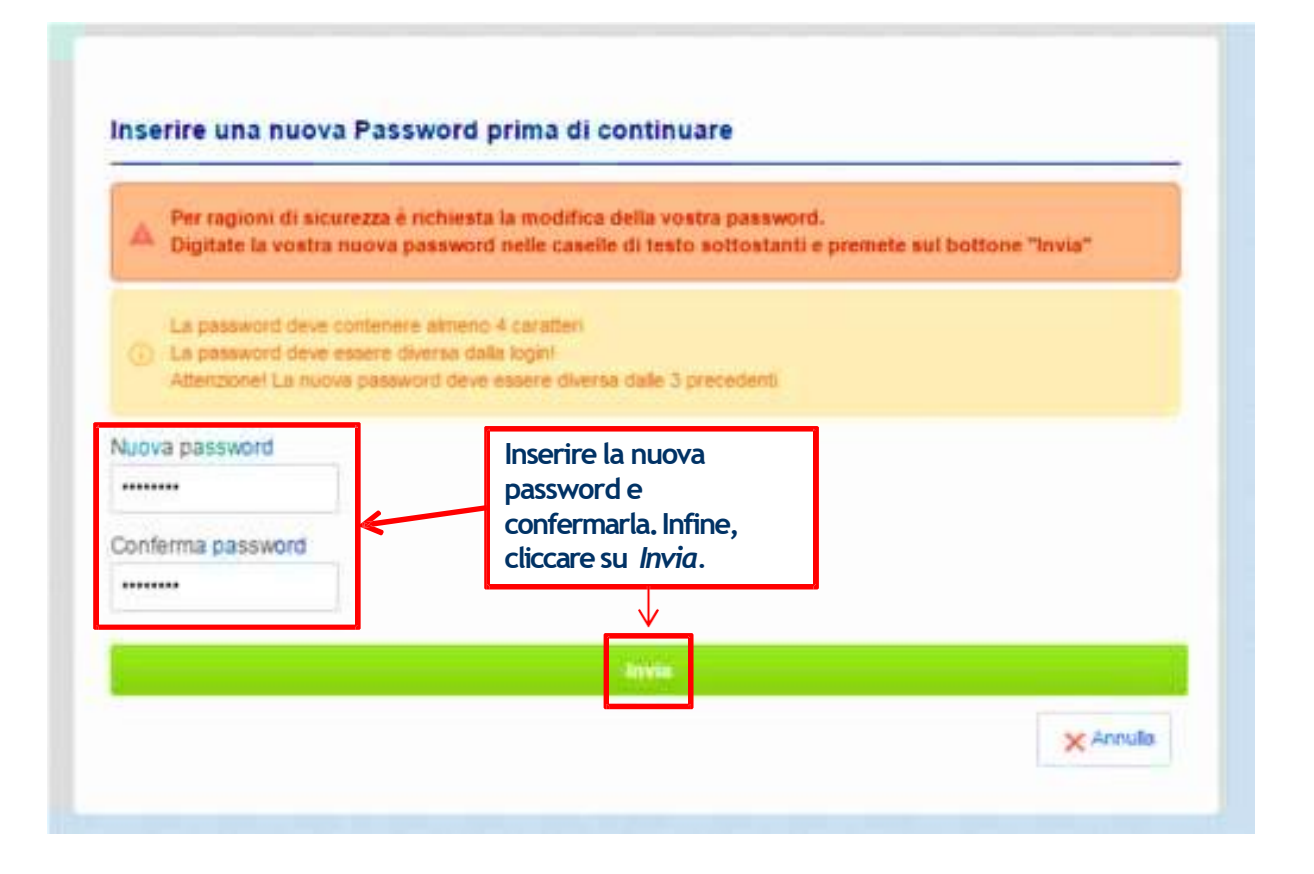

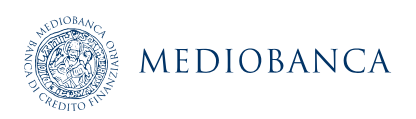

### AGGIORNAMENTO INFORMAZIONI A PORTALE

Per modificare/aggiornare la classificazione delle categorie merceologiche precedentemente selezionate, cliccare su Classificazione merceologica (1). Si aprirà quindi, la pagina contenente la lista delle classificazioni precedentemente selezionate

| MEDIOBANCA                                                                                                    | LOG OUT                                                               |                     |                          |
|----------------------------------------------------------------------------------------------------|-----------------------------------------------------------------------|---------------------|--------------------------|
| <b>IN Medioban</b><br>Area Negoziazioni<br>• Bandi di Gara<br>• Richieste di Informazioni<br>• Richieste di Offerta<br>• Aste | Cassificazione merceologica<br>• Albero delle categorie merceologiche |                     |                          |
|                                                                                                    |                                                                       | 2                   | 🚠 Aggiungi Categoria 🛛 🚥 |
| Mie Categorie                                                                                                    |                                                                       |                     |                          |
| Inserisci Filtro (digita per iniziare la ricerca)                                                                             |                                                                       |                     |                          |
| Codice Categoria                                                                                                    | Nome Categoria                                                        | Classificato su     | Stato Completamento      |
| 1 CM 01.01.01                                                                                                    | ARMADI                                                                | 01/02/2016 19:00:26 | ₿ <b>X</b>               |
|                                                                                                    |                                                                       |                     |                          |

### AGGIUNTA CATEGORIA MERCEOLOGICA

Per aggiungere una categoria merceologica cliccare su Aggiungi Categoria (1) e procedere secondo le indicazioni contenute nella slide 9 «Classificazione Merceologica».

|                                                   |                                                                                                    |                 | 🚠 Aggiungi Categoria 🚥                           |
|---------------------------------------------------|----------------------------------------------------------------------------------------------------|-----------------|--------------------------------------------------|
| Mie Categorie                                     |                                                                                                    |                 |                                                  |
| Inserisci Filtro (digita per iniziare la ricerca) | ~                                                                                                    |                 |                                                  |
| Codice Categoria                                  | Nome Categoria                                                                                                    | Classificato su | Stato Completamento                              |
| 1 CM 01.01.01                                     | Navigazione Albero                                                                                                    |                 |                                                  |
| Totale 1                                          |                                                                                                    |                 | Conferma Selezione Corrente                      |
|                                                   | Ricerca Testo Cerca                                                                                                    |                 |                                                  |
|                                                   | Deseleziona Tutti                                                                                                    |                 | 🖞 Mostra solo i valori selezionati 🕴 Espandi 🕴 🕴 |
|                                                   | <ul> <li>Categorie (prodotti selezionati: 1)</li> <li>WM - ALBO FORNITORI</li> <li>CM 01 - ARREDI</li> <li>CM 02 - EDILIZIA</li> <li>CM 03 - ICT - INFORMATICA E TELECOMUNICAZIONI</li> <li>CM 04 - IMPIANTI E MANUTENZIONI</li> <li>CM 05 - INFOPROVIDER</li> <li>CM 06 - INSEGNE</li> </ul> |                 |                                                  |

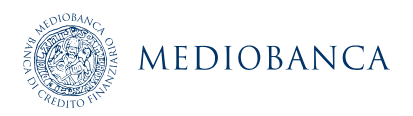

# MODIFICA/AGGIORNAMENTO CATEGORIA MERCEOLOGICA (1/2)

#### Per modificare/aggiornare i dati all'interno di un form specifico di categoria selezionare il form di proprio interesse (1)

|                                                   |                            |                     | Aggiungi Categoria \cdots |
|---------------------------------------------------|----------------------------|---------------------|---------------------------|
| Mie Categorie                                     |                            |                     |                           |
| Inserisci Filtro (digita per iniziare la ricerca) |                            |                     |                           |
| Codice Categoria                                  | Nome Categoria             | Classificato su     | Stato Completamento       |
| 1 CM 01.01.01                                     | ARMADI                     | 01/02/2016 19:00:26 | R                         |
| 2 CM 01.01.02                                     | CASSETTIERE                | 01/07/2019 17:44:21 | ¢                         |
| 3 CM 01.05.01                                     | MANUTENZIONE ARREDI UFFICI | 01/07/2019 17:44:21 | 5                         |
| Totale 3                                          |                            |                     | Pagina 1 di 1             |

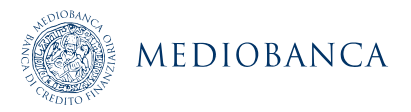

# MODIFICA/AGGIORNAMENTO CATEGORIA MERCEOLOGICA (2/2)

#### Procedere con le modifiche desiderate e infine cliccare su «Salva» (2)

|    |                              |                                                                           |                                                                                                    | 2         |
|----|------------------------------|---------------------------------------------------------------------------|----------------------------------------------------------------------------------------------------|-----------|
|    |                              |                                                                           | Salva                                                                                                    | 🗙 Annulla |
| No | me Form: ARREDI UFFICI - CAS | SSETTIERE                                                                 |                                                                                                    |           |
| IN | IFORMAZIONI SPECIFICHE       |                                                                           |                                                                                                    |           |
|    | Titolo                       | Descrizione                                                               | Risposta                                                                                                    |           |
| 1  | Marchi fornitori             | * Indicare i marchi dei fornitori disponibili                             | Caratteri disponibili 2000                                                                                       |           |
| 2  | Copertura territoriale       | * Indicare come l'azienda è presente sul territorio                       | <ul> <li>☐ con punti vendita propri</li> <li>☐ con agenti mandatari</li> <li>☐ con propri commerciali</li> </ul> |           |
| 3  | Gestioni on-line             | * Indicare se disponibili on line                                         | ☐ cataloghi<br>☐ gestione ordini                                                                                 |           |
| 4  | Continuità di fornitura      | * Indicare il numero minimo di anni di permanenza dei prodotti a catalogo | 123                                                                                                    |           |
| 5  | Tempi di consegna            | ★ Indicare i tempi medi di consegna in giorni                             | Caratteri disponibili 2000                                                                                       |           |
| 6  | Installazione / Montaggio    | * Indicare la modalità di installazione / montaggio                       | ☐ Diretta<br>☐ Subappalto                                                                                        |           |
| 7  | Garanzia                     | ★ Indicare modalità e termini di garanzia                                 | Caratteri disponibili 2000                                                                                       |           |

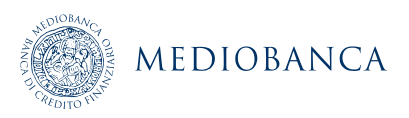

# MODIFICA/AGGIORNAMENTO DATI DI REGISTRAZIONE (1/3)

Per modificare/aggiornare i dati di registrazione, cliccare su Dati di Registrazione.

| MEDIOE                                                                        | BANCA                                         | LOG OUT                                                                                                    |                                                                                        |
|-------------------------------------------------------------------------------|-----------------------------------------------|----------------------------------------------------------------------------------------------------|----------------------------------------------------------------------------------------|
| IN Me                                                                         | ediobanc                                      | ea                                                                                                    |                                                                                        |
| Area Negozia:<br>• Bandi di Gai<br>• Richieste di<br>• Richieste di<br>• Aste | <b>tioni</b><br>ra<br>Informazioni<br>Offerta | <ul> <li>Area di Qualifica</li> <li>Classificazione merceologica</li> <li>Albero delle categorie merceologiche</li> </ul>                                                       |                                                                                        |
| Profil<br>Dati di I<br>Multiute                                               | lo<br>Registrazione<br>mza                    | Assistenza fornit<br>Ti serve assistenza nell'u<br>e delle funzionalità del P<br>Contatta il Centro Ope<br>Tel: 02 266002 691 **<br>Fax: 02 266002 242<br>email: in.mediobanca@ | tori<br>ntilizzo degli strumenti<br>?ortale?<br>prativo dedicato:<br>bravosolution.com |
|                                                                               | ©Copyright.                                   | 2011 Mediobanca Banca di Credito Finanziario S.p.A.   Powered by                                                                                                    | BravoSolution                                                                          |

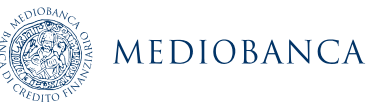

# MODIFICA/AGGIORNAMENTO DATI DI REGISTRAZIONE (2/3)

Proseguire cliccando su Modifica ed apportare le modifiche/aggiornamenti desiderati.

| ALC R OLDER | MEDIOBAN                          | NCA                     |                                     |               |                  |  |  |          |     |
|-------------|-----------------------------------|-------------------------|-------------------------------------|---------------|------------------|--|--|----------|-----|
| ô           | Dati di Registrazione             | Storico delle Modifiche | Dati di Registrazione Supplementari | Stato Azienda | Storico Risposte |  |  |          |     |
| \$          |                                   |                         |                                     |               |                  |  |  | Modifica | ••• |
| 1           | Nome Azieno                       | da: **** Test fornito   | re IT                               |               |                  |  |  |          |     |
|             | Informazioni sull'Azienda         |                         |                                     |               |                  |  |  |          |     |
|             | Ragione sociale (co               | mpresa forma giuridica) | **** Test fornitore IT              |               |                  |  |  |          |     |
|             | Forma giuridica<br>Codice Fiscale |                         | SpA                                 |               |                  |  |  |          |     |
|             |                                   |                         | 11111333329                         |               |                  |  |  |          |     |
|             | Partita IVA                       |                         | 11111333329                         |               |                  |  |  |          |     |
|             | Telefono (centralino              | )                       | 1#:                                 |               |                  |  |  |          |     |
|             | Indirizzo                         |                         | 2                                   |               |                  |  |  |          |     |
|             | САР                               |                         |                                     |               |                  |  |  |          |     |
|             | Comune                            |                         | 0                                   |               |                  |  |  |          |     |
|             | Provincia                         |                         | Bergamo                             |               |                  |  |  |          |     |
|             | Nazione                           |                         | ITALIA                              |               |                  |  |  |          |     |
|             | Sito Web                          |                         |                                     |               |                  |  |  |          |     |

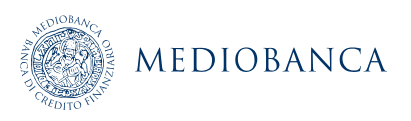

# MODIFICA/AGGIORNAMENTO DATI DI REGISTRAZIONE (3/3)

A modifiche/aggiornamenti effettuati cliccare infine su Salva per salvataggio dei dati.

|                                            |                        | cliccare su Salva per<br>salvare le modifiche |                 |
|--------------------------------------------|------------------------|-----------------------------------------------|-----------------|
| Nome Azienda: **** Test fornitore IT       |                        |                                               |                 |
|                                            |                        |                                               | Salva X Annulla |
| Informazioni sull'Azienda                  |                        |                                               |                 |
| Ragione sociale (compresa forma giuridica) | **** Test fornitore IT |                                               |                 |
| Forma giuridica                            | SpA                    |                                               |                 |
| * Codice Fiscale                           | 11111333329            |                                               |                 |
| * Partita IVA                              | 11111333329            |                                               |                 |
| * Telefono (centralino)                    | +                      |                                               |                 |
| * Indirizzo                                | 1                      |                                               |                 |
| * CAP                                      | 1                      |                                               |                 |
| * Comune                                   | 1                      |                                               |                 |
| * Provincia                                | Bergamo                |                                               |                 |
| * Nazione                                  | ITALIA                 |                                               |                 |
| Sito Web                                   |                        |                                               |                 |

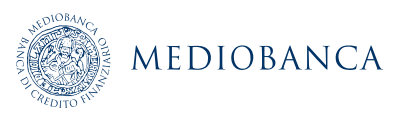